## Алгоритм оплаты и получения Е-карты «Губернаторского лицея»

Е-карта с брендом «Губернаторского лицея» имеет следующий вид

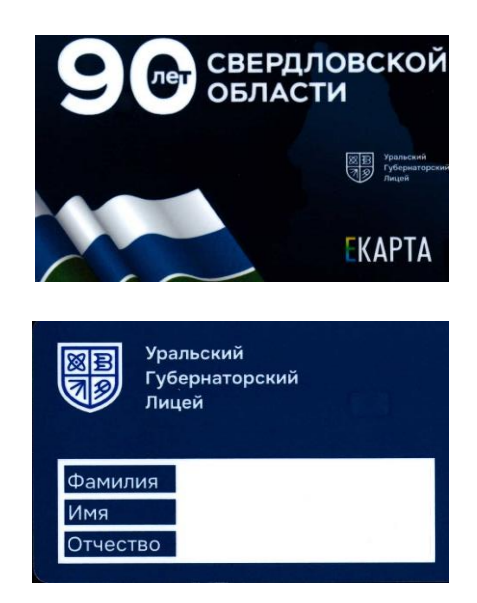

Для оплаты стоимости изготовления брендированной Е-карты необходимо выполнить следующее:

- 1. Перейти по ссылке на сайт оплаты: <u>https://oplata.ekarta-ek.ru/</u>
- 2. Выбрать соответствующий вид Е-карты

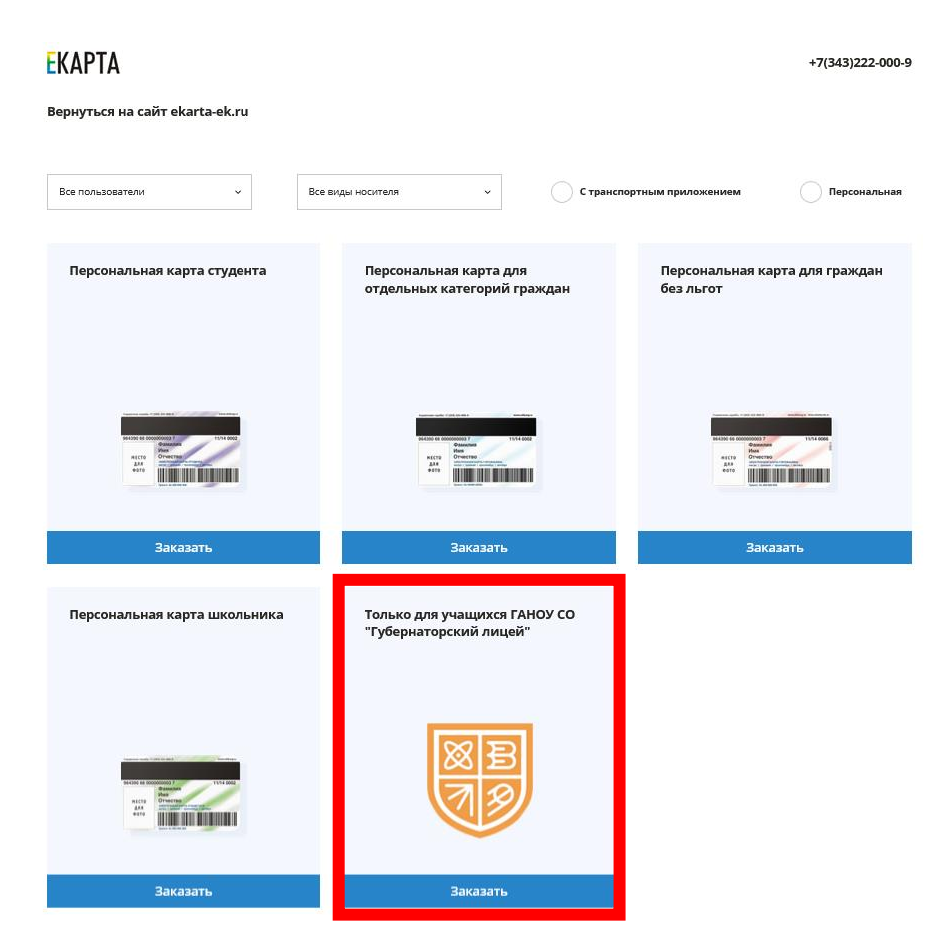

3. В следующем окне нажать кнопку «Продолжить»

## EKAPTA

К списку карт

## Только для учащихся ГАНОУ СО "Губернаторский лицей"

После оплаты заказа, для получения карты, обратитесь в ГАНОУ СО "Губернаторский лицей"

Продолжить

## 4. Заполнить поля

• раздел Данные плательщика:

«ФИО плательщика», «Телефон», «Email»

- В разделе «Отделение для получения карты» можно выбрать любое отделение, т.к. карта будет выдаваться непосредственно в Лицее
- Поставить галочку в поле «Согласен с условиями обработки персональных данных и условиями получения заказа»
- Подтвердить, что вы не робот, поставив галочку в поле «Я не робот»
- Нажать клавишу «Продолжить»

Только для учащихся ГАНОУ СО "Губернаторский лицей"

| Данные плательщика                                                                                                    |                                                        |                |  |
|----------------------------------------------------------------------------------------------------|--------------------------------------------------------|----------------|--|
| ФИО плательщика √                                                                                                    | Телефон √                                              | Email 🗸        |  |
| Иванов Иван Иванович                                                                                                    | +7(900)000-00-00                                       | ivanov@mail.ru |  |
| Отделение для получения карты                                                                                                    |                                                        | _              |  |
| Ленина 101/2 (здание Уральского института металлов) У                                                                                       |                                                        |                |  |
| Согласен с условиями обработки персональных да<br>Политика в отношении обработки персональных д<br>Политика конфиденциальности сайта ЕКАРТА | нных и условиями получения заказа<br><sub>(анных</sub> |                |  |
| Я не робот Кофиденциальность - Условия использования                                                                                        |                                                        |                |  |
| Продолжить                                                                                                    |                                                        |                |  |

5. Опалите стоимость изготовления Е-карты

| ГАЗПРОМБА             | нк                            |                          |
|-----------------------|-------------------------------|--------------------------|
| 85,00 <del>P</del>    | оплата в oplata.e             | karta-ek.ru 🗸            |
| Оплатить любой к      | артой через Gazprom Pa        | ay 💿                     |
|                       | GAZPROMPAY                    |                          |
| Оплатить картой       |                               |                          |
| Номер карты           |                               |                          |
| ММ / ГГ               | CVV                           | <b>E</b> <sup>(23)</sup> |
|                       | Оплатить                      |                          |
|                       |                               |                          |
| <                     | Вернуться в магазин           |                          |
|                       |                               |                          |
|                       |                               |                          |
|                       |                               |                          |
| © 1990-2024, Банк ГПБ | (AO) Генеральная лицензия Бан | ка России №354           |
|                       |                               |                          |

- 6. Сохраните и распечатайте чек по оплате операции
- 7. Передайте распечатанный вариант чека классному руководителю
- 8. Карта будет выпущена и запрограммирована на обучающегося
- 9. Готовая карта буде выдана классным руководителем